# Navigating Therapeutic Behavioral Consultation

Virginia Department of Behavioral Health and Developmental Services

Navigating Therapeutic Behavioral Consultation

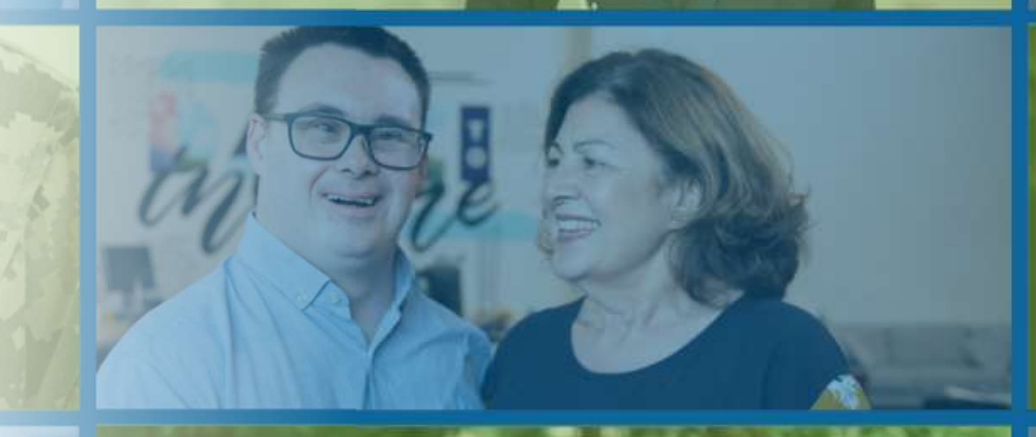

Becoming a Therapeutic Behavioral Consultation Provider

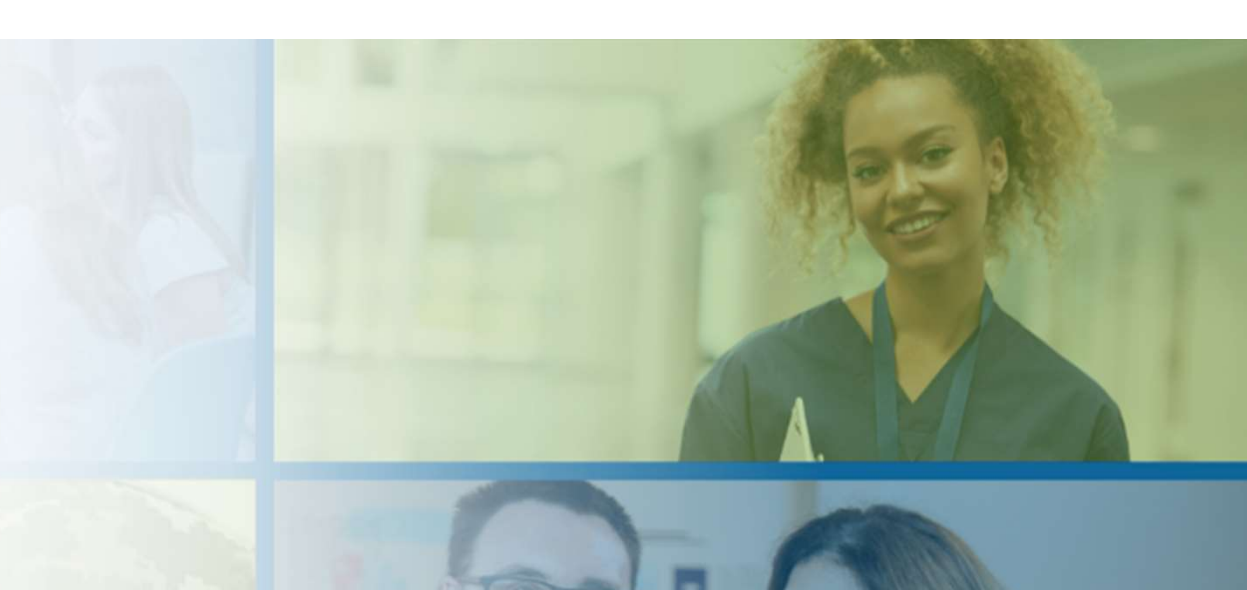

Part 1 of Navigating Therapeutic Behavioral Consultation

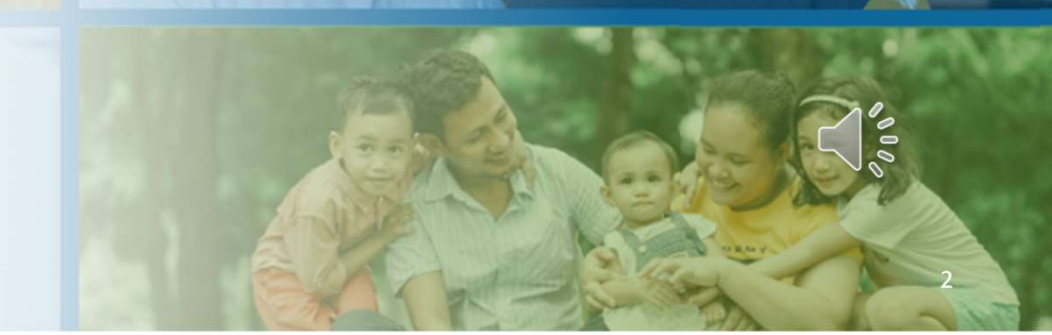

2025

Disclaimer

This training is intended to provide a basic summary and highlight information and resources for providers. It is not possible for this training to review the entirety of regulations, guidance documents, provider manuals, etc. Trainees must reference and adhere to the overarching regulations, provider manuals, and associated guidance documents to guide their service provision, documentation requirements, billing, etc.

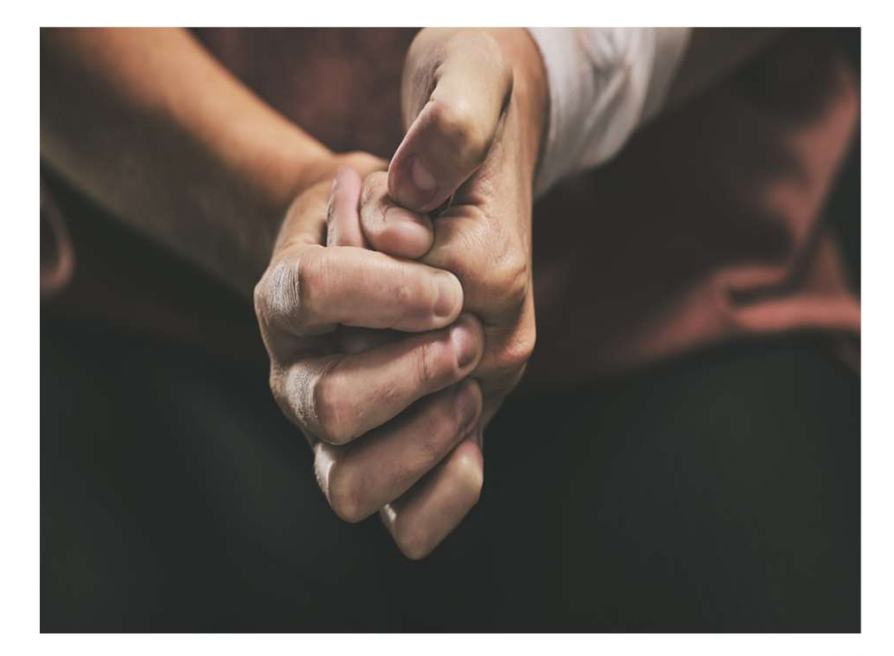

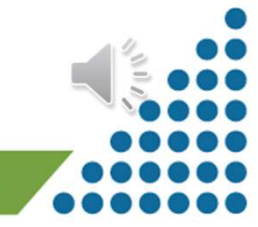

# DBHDS Trainees will be provided with a basic overview, along with resources and where to find them on the following topics:

- Provider enrollment
- WaMS registration
- Obtaining referrals

 Authorization types
 WaMS
 Required Documentation
 DBHDS and DMAS regulations
 DBHDS/DMAS Practice Guidelines and BSPARI

Human Rights

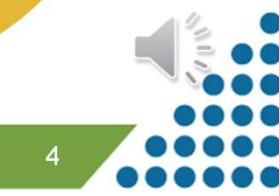

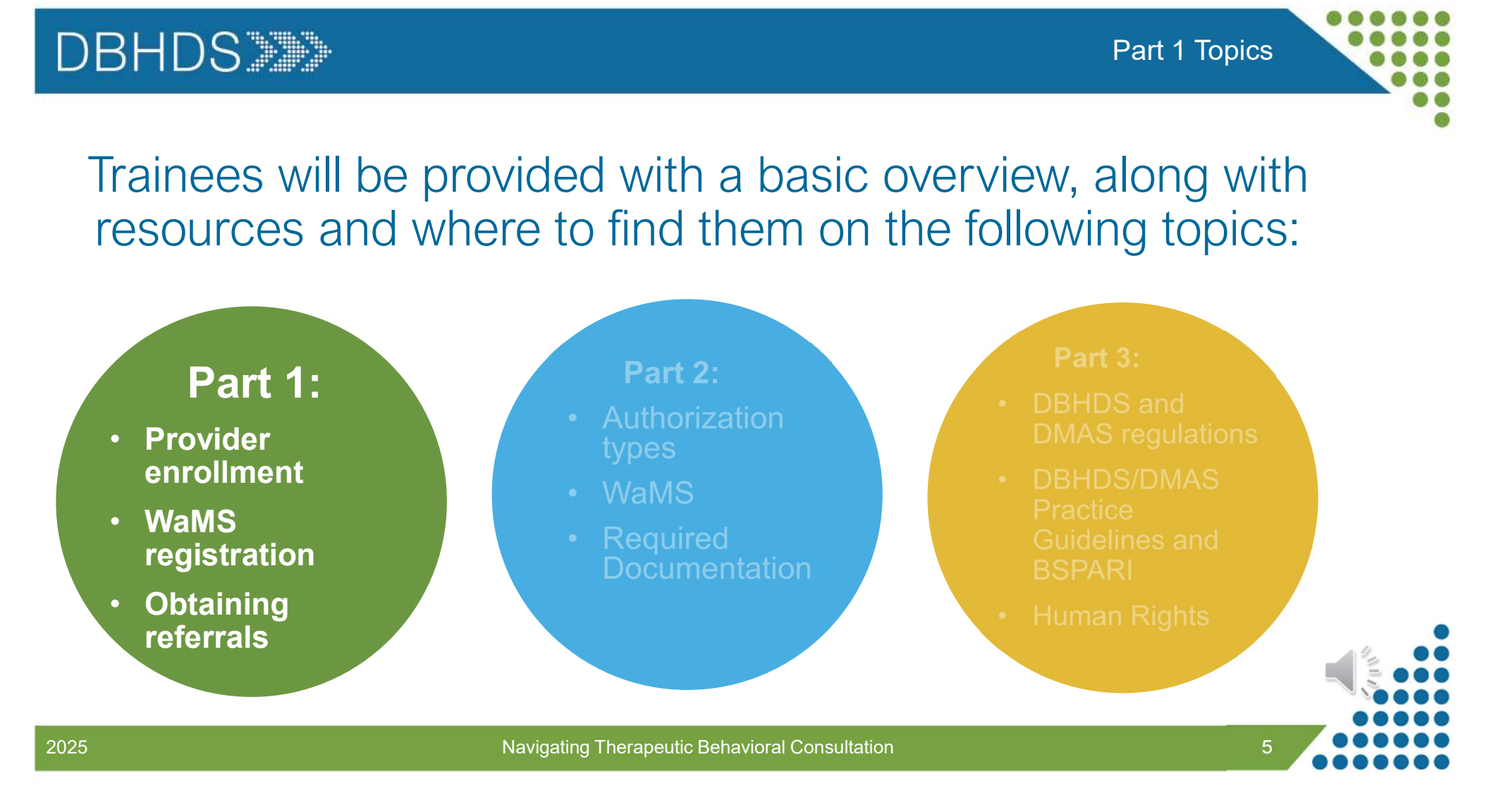

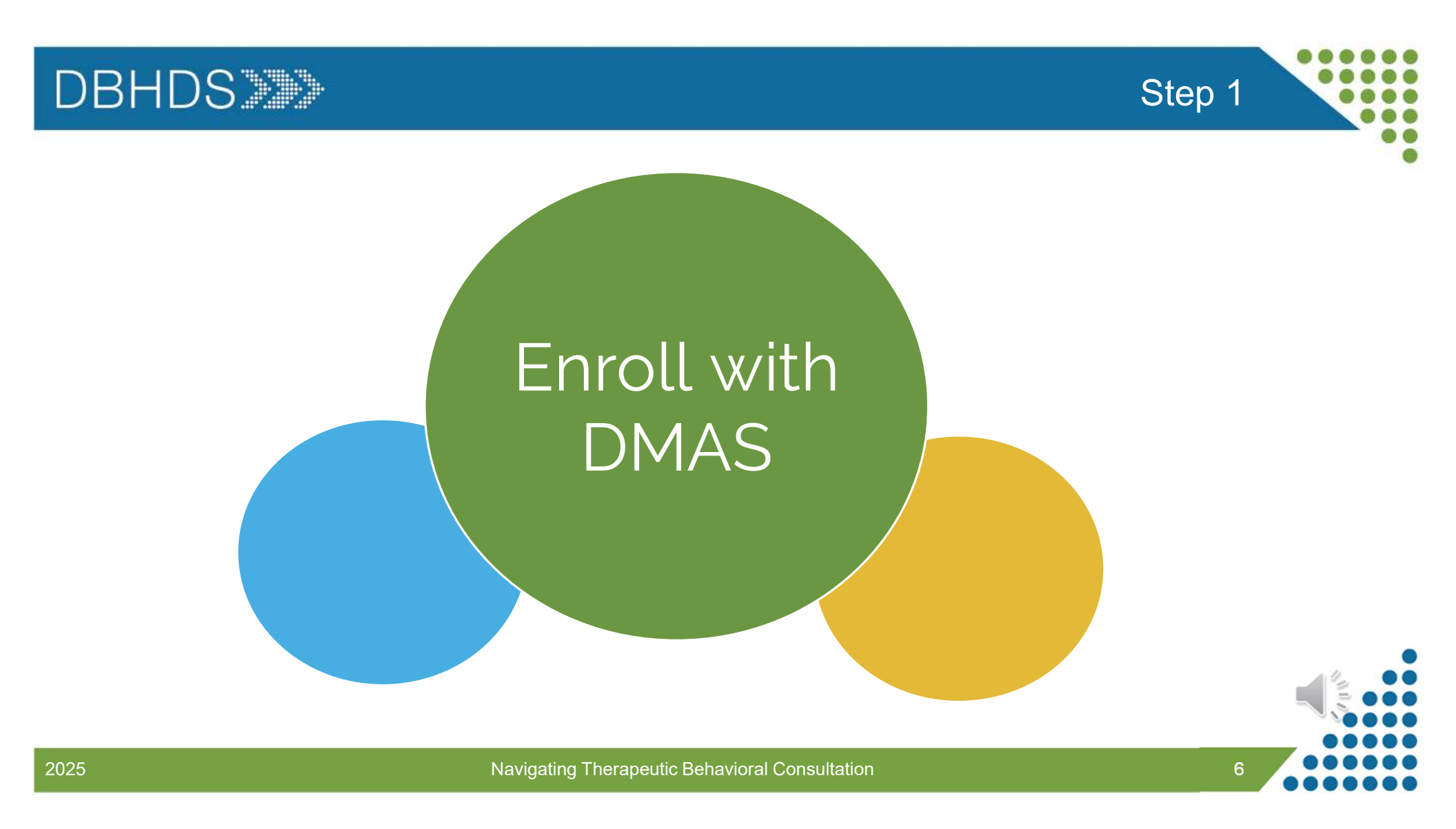

### **Provider Enrollment**

 https://vamedicaid.dmas.virginia.gov/

 **Dte MES Portal – What Can I Do Here?** 

 This is the main gateway to everything MES. Here's a quick list of things you can accomplish here:

 • You can login and connect to MES modules you have been approved for. Use the blue button (top right) to Login

 • Take training courses to understand how to use the new portal and systems

 • Utilize the reference libraries housing the complete historical collection of Mences Bulletins and Forms

 • Search, browse and download Provider Manuals

 • Download important documents and forms for systems like EDI, EPS, CRMS and Provider-related resources

New Provider Enrollment

New Providers can enroll or check their enrollment status here

### **Provider FAQ**

Try our Provider FAQ for answers to common questions asked by Providers and other users

Navigating Therapeutic Behavioral Consultation

DBHDS>>>

### Provider Enrollment

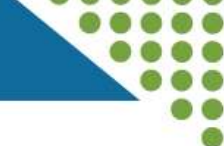

Click the Menu

Select "Provider Enrollment"

### Select "New Enrollment"

• Fill out the Pre-Checklist Information if you would like to see what documentation will be needed (this is not required to continue)

Click "Start" and fill out the information on the next page.

# DBHDS

### **Provider Enrollment**

When you are enrolled with DMAS, ٠ complete the provider participation agreement

13.

Must have NPI

- Have an active license
- Select Behavioral Consultation
- Enrollment begins 1<sup>st</sup> day of the month the application was received
- Therapeutic Consultation Services and Corresponding License (Required for Below Services) Choose the service(s) you wish to provide and enter the license information for each. Attach a copy of your license if indicated. Acronyms are defined in the Instructions Behavioral Consultation – (Select all that apply) BCBA License # Begin Date: End Date: **BCABA License #** Begin Date: End Date: DHP License #: **Begin Date** End Date: PBS License #: Begin Date: End Date: Occupation Therapy Consultation **Begin Date:** End Date DHP License #: Physical Therapy Consultation DHP License #: Begin Date: End Date: Psychology Consultation DHP License #: Begin Date: End Date: Recreation Therapy Consultation End Date NCTRC License # Begin Date: Rehabilitation Consultation DARS License #: End Date Begin Date: Speech Therapy Consultation DHP License #: End Date: **Begin Date:** VAMedicaidProviderEnrollment@gainwelltechnologies.com Navigating Therapeutic Behavioral Consultation 9

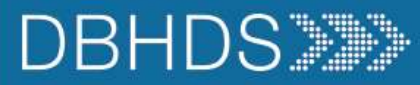

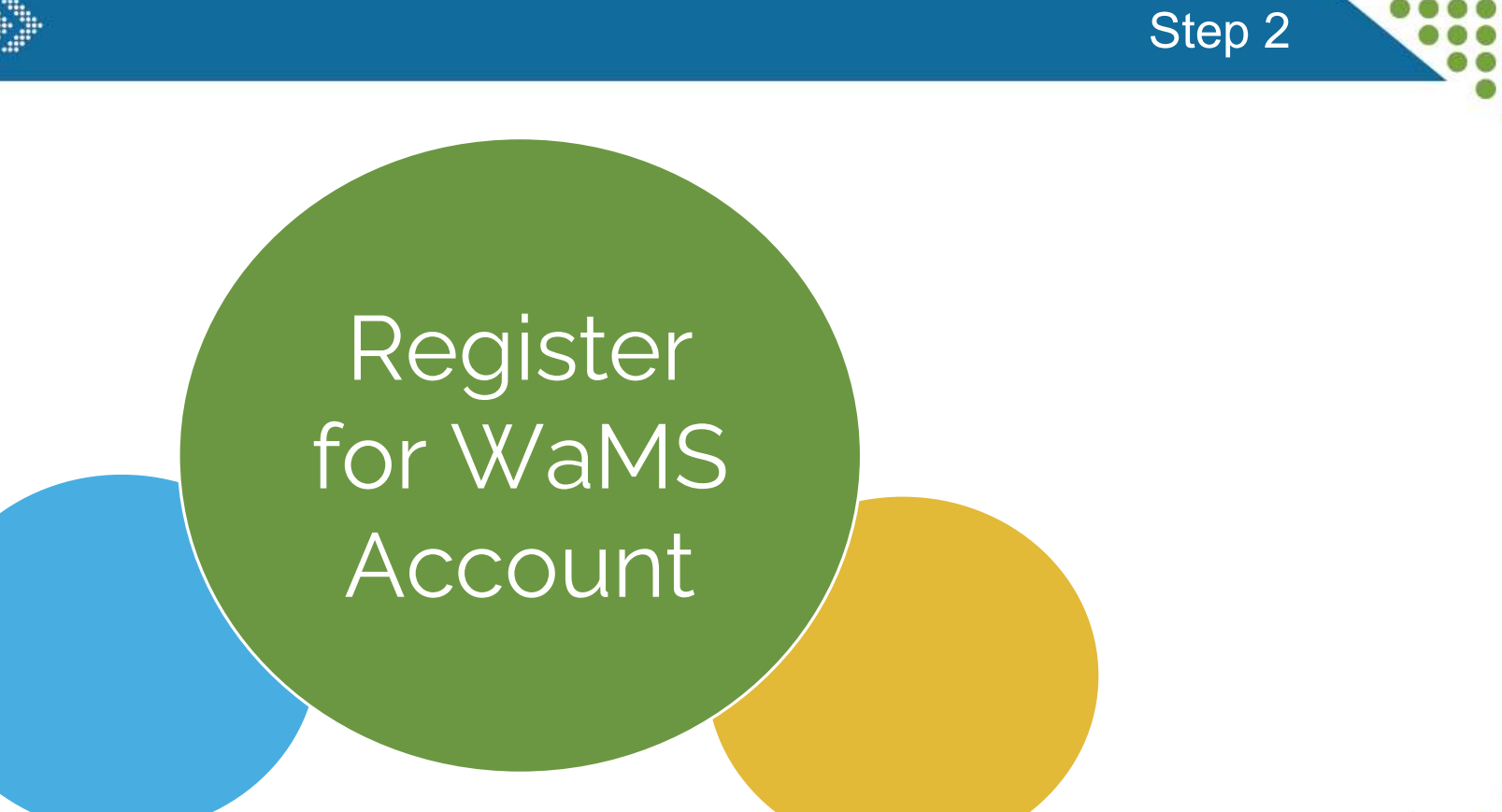

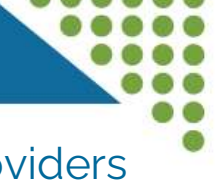

- To register for a WaMS account, locate the Toolkit For Prospective DD Waiver Providers at: <u>http://dbhds.virginia.gov/</u>
- Hover over "For Providers" and then click "Provider Network Supports"

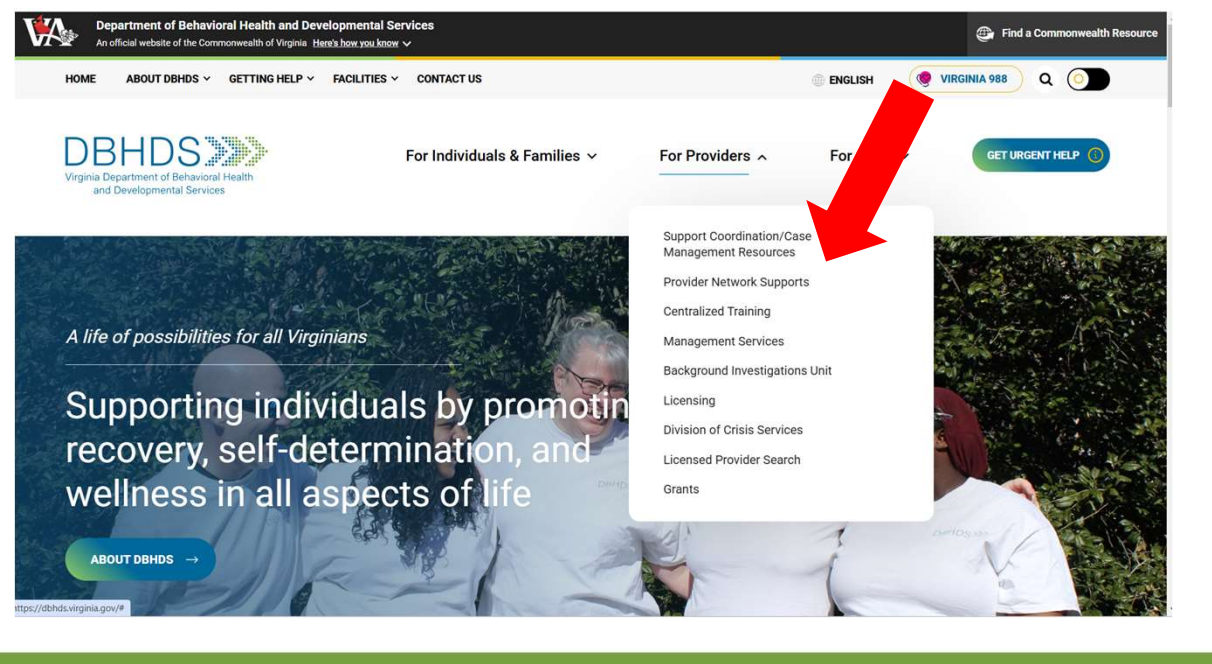

Navigating Therapeutic Behavioral Consultation

**DBHDS** 

Toolkit for Prospective DD Waiver Providers

For CSBs ~

# Click "Toolkit for Prospective DD Waiver Providers"

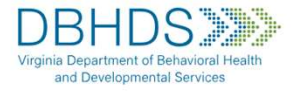

For Individuals & Families V

For Providers ~

GET URGENT HELP

### Office of Provider Network Supports

### Overview

The Office of Provider Network Supports focuses on developing and sustaining a qualified community of providers in Virginia so that people who have developmental disabilities and their families have choice and access to options that meet their needs. Here you will find resources from Provider Development including information on becoming a provider, information about Virginia's Person-Centered ISP, who to contact for technical assistance, and various training resources.

### Announcements

- <u>Toolkit for Prospective DD Waiver Providers</u>
- Join the Provider Network Listserv at Constant Contact
- Provider Network Supports CRC Contact Chart effective 7/1/24
- Information about Social Capital

### Scheduled Training Events

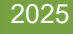

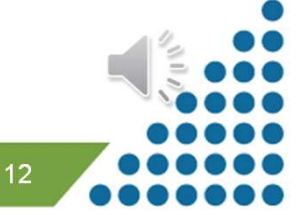

# DBHDS

Toolkit for Prospective DD Waiver Providers

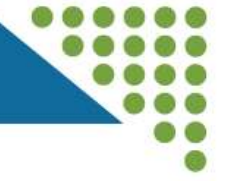

# Includes but is not limited to:

Tasks to be completed to become a DD waiver provider

Contact information for CRCs Description of all services under the DD waivers

WaMS information

# Resource links

13

Navigating Therapeutic Behavioral Consultation

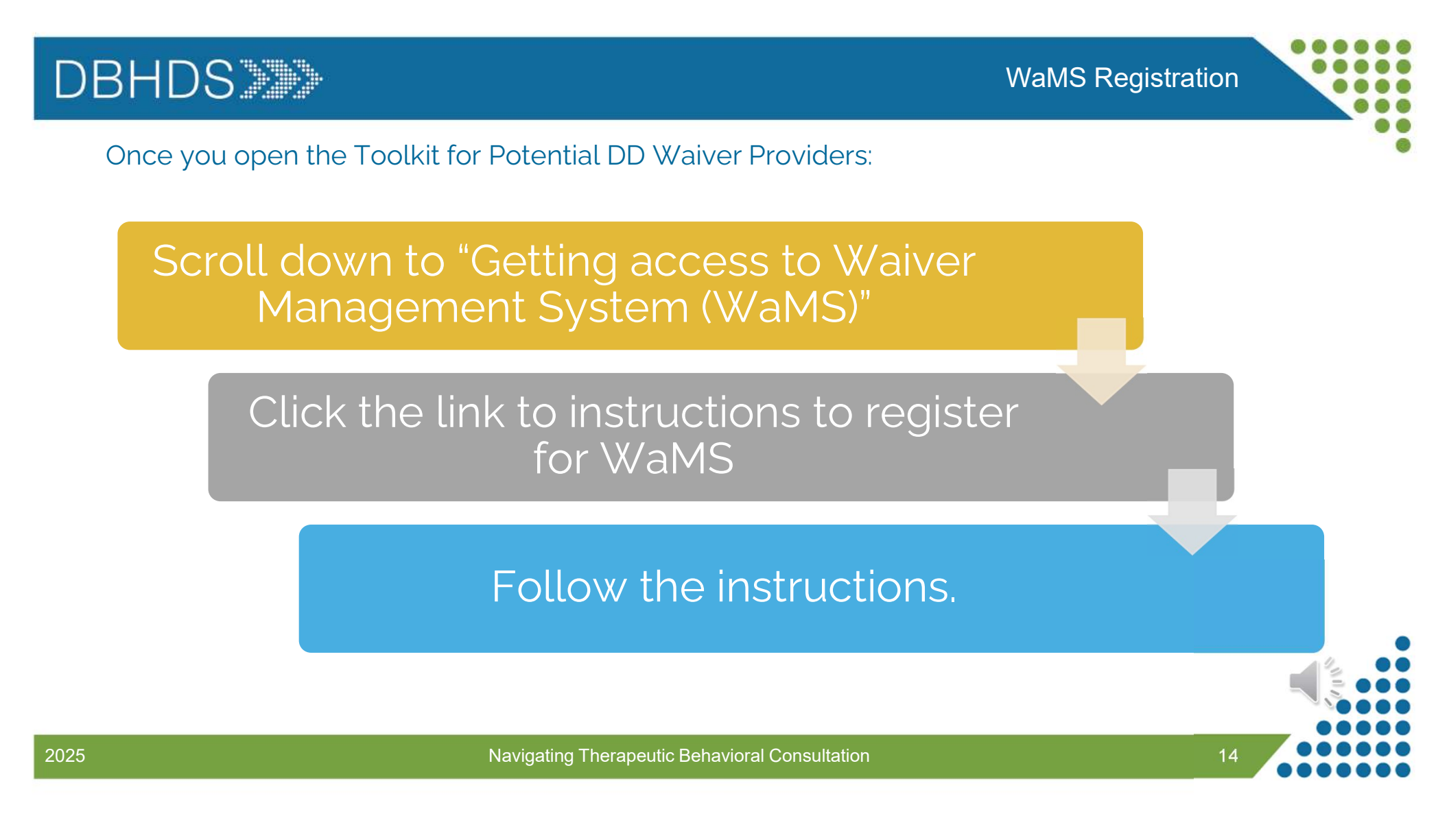

### WaMS Registration

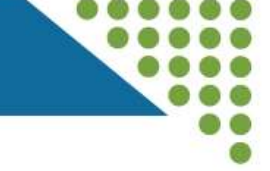

### **Training Resources**

Upcoming trainings and meetings are announced through the Provider Network Listserv quarterly. Be sure to sign up for announcements here

- Employment and Community Transportation Service Provider Module Video
- My Life My Community Waiver Training Resources
- New DD Waiver Providers Register for WaMS Account (updated 1.8.25)

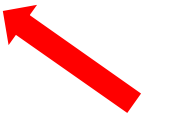

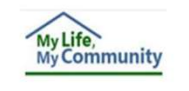

### WaMS Job Aid

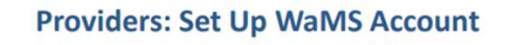

For a provider to have access to the Waiver Management System (WaMS), they must be an active Medicaid

provider with the *Department of Medical Assistance Services* (DMAS)<sup>1</sup>. Once the provider has been notified that they are an active DMAS provider, they can register for a WaMS account.

Note: User access to WaMS will be automatically deactivated for anyone who does not log in to the system within 90 Days.

### To register for WaMs, follow the steps below: REGISTER FOR WAMS ACCOUNT

- 1. Go to: https://www.wamsvirginia.org/WaMS/Ltss.Web/Register
- 2. At the Log In page type:
  - User Name: provider
  - Password: wpS%5Fwe
- Click on Log In. The WaMS User Register page opens with instructions:<sup>2</sup>

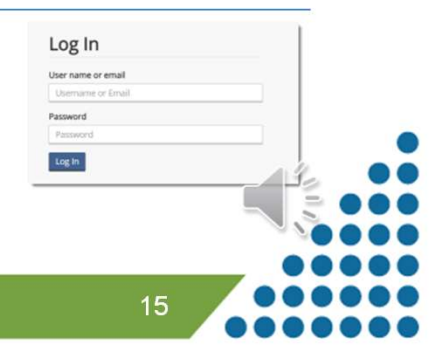

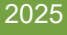

Navigating WaMS

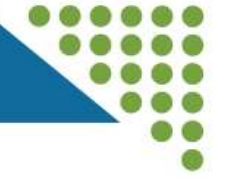

# Once you have access to WaMS, learn how to navigate it.

| My Life,<br>My Communit | yVirginia Wa | niver Management | t System (WaM                                  | s)                                                                                                    | Organization Unit: Department of Behavioral Health and Developmental Services |                                                    |                                                                                               |                                                                                                    |                                                                                            |                                          |  |    | Account |
|-------------------------|--------------|------------------|------------------------------------------------|----------------------------------------------------------------------------------------------------|-------------------------------------------------------------------------------|----------------------------------------------------|-----------------------------------------------------------------------------------------------|----------------------------------------------------------------------------------------------------|--------------------------------------------------------------------------------------------|------------------------------------------|--|----|---------|
| 🔂 Home                  | A People     | Dashboard        | I≡ My Lists                                    | A Alerts                                                                                                    | Reports                                                                       | I≣ Waitlist                                        | Slot Management                                                                               | Service Authorizations                                                                                    | Customized Rates                                                                           |                                          |  |    |         |
|                         |              | Announcements    |                                                |                                                                                                    |                                                                               |                                                    |                                                                                               |                                                                                                    |                                                                                            | Expand All                               |  |    |         |
|                         |              |                  |                                                | Welcome to the Commonwealth of Virginia Waiver Management System (WaMS).                                                                                                |                                                                               |                                                    |                                                                                               |                                                                                                    |                                                                                            |                                          |  |    |         |
|                         |              |                  | 2/3/202                                        | 25                                                                                                    |                                                                               |                                                    |                                                                                               |                                                                                                    |                                                                                            |                                          |  |    |         |
|                         |              |                  | DID YC<br>the pla<br>must fi<br><u>here</u> fo | DU KNOW The<br>n is in "ISP Comp<br>rst add the provid<br>r more details.                                                                                               | e Interim Plan<br>pleted" status.<br>der to the ISP.                          | for Supports<br>If an individual<br>Once added, th | (IPFS) should <u>only</u> be used<br>requires a new service mid<br>ne new provider can create | when adding a new provider to an<br>year and a new provider has been<br>an IPFS to document their service | Individual Support Plan (IS<br>n identified, the Support Co<br>s and outcomes. Click on th | iP) after<br>ordinator<br>ne <u>link</u> |  |    |         |
|                         |              |                  | Notice<br>admir                                | Notice: Users who do not log in to WaMS within 90 days will be deactivated. To regain access, contact the WaMS administrator at your location to reactivate your login. |                                                                               |                                                    |                                                                                               |                                                                                                    |                                                                                            |                                          |  |    |         |
|                         |              |                  | Rece                                           | Recent Announcements                                                                                                    |                                                                               |                                                    |                                                                                               |                                                                                                    |                                                                                            |                                          |  |    |         |
|                         |              |                  | Rece                                           | nt System U                                                                                                    | Jpdates                                                                       |                                                    |                                                                                               |                                                                                                    |                                                                                            |                                          |  |    |         |
|                         |              |                  | Reso                                           | ources and T                                                                                                    | [emplates                                                                     |                                                    |                                                                                               |                                                                                                    |                                                                                            |                                          |  |    |         |
|                         |              |                  | Tech                                           | nical Suppo                                                                                                    | ort                                                                           |                                                    |                                                                                               |                                                                                                    |                                                                                            |                                          |  |    |         |
|                         |              | 2                | ▶ Train                                        | ing Manuals                                                                                                    | s, Webinar                                                                    | s, and FAQ                                         | s                                                                                             |                                                                                                    |                                                                                            |                                          |  |    |         |
|                         |              |                  |                                                |                                                                                                    |                                                                               |                                                    |                                                                                               |                                                                                                    |                                                                                            |                                          |  |    |         |
| 2025                    |              |                  |                                                |                                                                                                    | N                                                                             | aviaatina                                          | Theraneutic Beha                                                                              | vioral Consultation                                                                                       |                                                                                            |                                          |  | 16 |         |

# DBHDS

### Provider

- ISP 3.4 User Guide (2023)
- <u>Customized Rates User Guide (January 2024)</u>
- Provider User Guide (June 2018)
- FAQs
- ISP FAQs (September 2019)
- Provider Training Q&A Spreadsheet (November 2016) Navigating the Q&A Spreadsheet: Tips for Search and Filter in Excel
- Job Aids
  - · Job Aid Getting to ISP Completed Status
  - · Job Aid ISP Part V Modified Use
  - Job Aid ISP Status Meanings in WaMS
  - Job Aid Completing the Interim Plan for Supports (Updated 7/6/20)
  - Job Aid WaMS Online Learning with COVLC
  - Job Aid DBHDS External Entities Domain Guide
  - Job Aid How to Find People
  - Job Aid Provider Service Authorization
  - Job Aid Reports
  - Job Aid Alerts
  - Job Aid DMAS-97A/B, the Personal Preferences Tool & the Plan for Supports

### Did You Know ...

A Series of Tips & Tricks for WaMS Users

- · January 2025 Interim Plan for Supports When to use
- September 2024 Clear Browser Cache
- April 2024 Reactivate User Account
- August 2023 Waitlist Forms
- May 2023 RST Referral Update
- September 2022 Therapeutic Consultation Services
- <u>April 2022 WaMS / MES Update</u>
- Feburary 2022 Quarterlies

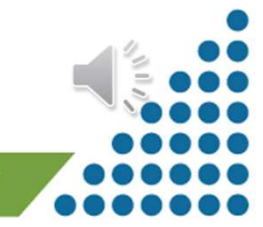

17

Navigating WaMS

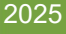

### Assigning Provider Roles in WaMS

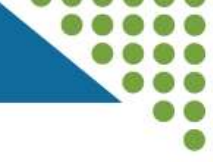

## Click on "Job Aid – Provider Organization Owner Role" and "Job Aid – Add New Staff, Assign Role(s), and Manage Login"

### Training Manuals, Webinars, and FAQs

### Training Announcements

March 2018: A new way to learn WaMS is available via the Commonwealth of Virginia Learning Center (COVLC). Please see <u>Job Aid - WaMS Online</u> <u>Learning with COVLC</u> and <u>Job Aid - DBHDS External Entities Domain Guide</u> (to register for a COVLC account). More online WaMS courses will be added to COVLC in the near future.

Have you read the latest "Did You Know" tip? Scroll to the bottom to see all of the helpful tips, tricks, and best practices on using WaMS.

### WaMS Staff Administration Guides

- Who to Contact Waiver Enrollment
- Job Aid New DD Providers How to Register for WaMS Account
- Job Aid Provider Organization Owner Role
- Job Aid Add New Staff, Assign Role(s) and Manage Login
- Job Aid Setup Logins for Multiple Organization Units
- Job Aid Login to Multiple Organizations Units

18

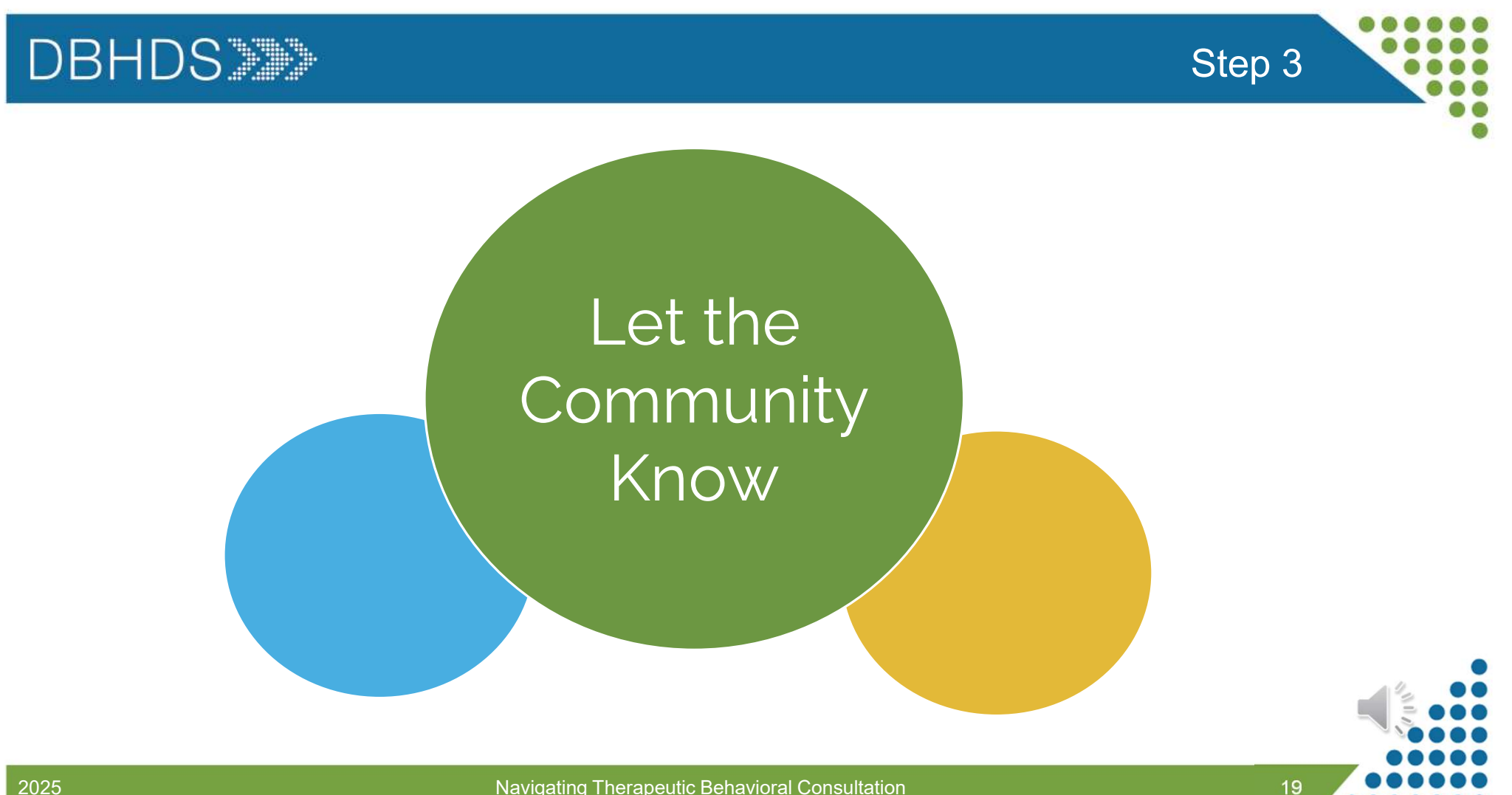

Letting the Community Know You are Ready

- Introduce yourself to CSBs
  - CSB directory: <u>https://vacsb.org/csb-bha-directory/</u>
  - Overview of Community Services Delivery in Virginia: <u>https://vacsb.org/wp-</u> content/uploads/2021/02/CSB-Overview-2020-02-16-2020-ver-13-08-06-2020-.pdf
- DBHDS assistance: Reach out to the Community Resource Consultant (CRC) for your region found here:

https://dbhds.virginia.gov/developmental-services/provider-network-supports/

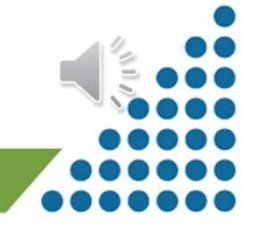

Letting the Community Know You are Ready

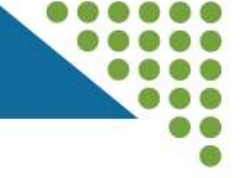

- Fill out a form on the DBHDS Behavioral Services Website to sign up for DBHDS Behavior Provider Search Engine
  - https://dbhds.virginia.gov/developmental-services/behavioral-services/
  - Click on "Finding Providers"
- VABA maintains a list of LBA/LABA providers by region, inclusive of different funding streams accepted
  - Contact VABA to provide an update as to your billing status:
  - <u>https://form.jotform.com/virginiaaba/provider-form</u>
- PBSF roster: <a href="https://vapbs.vcu.edu/find-endorsed-pbsfs/">https://vapbs.vcu.edu/find-endorsed-pbsfs/</a>
  - Contact: vapbsproject@vcu.edu

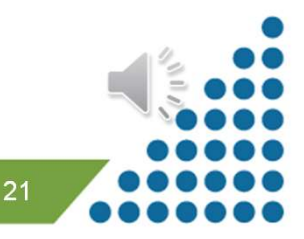

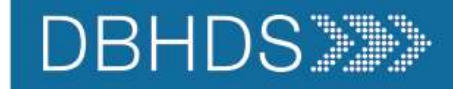

A Few Tips

# Helpful Tips for a Smooth Start:

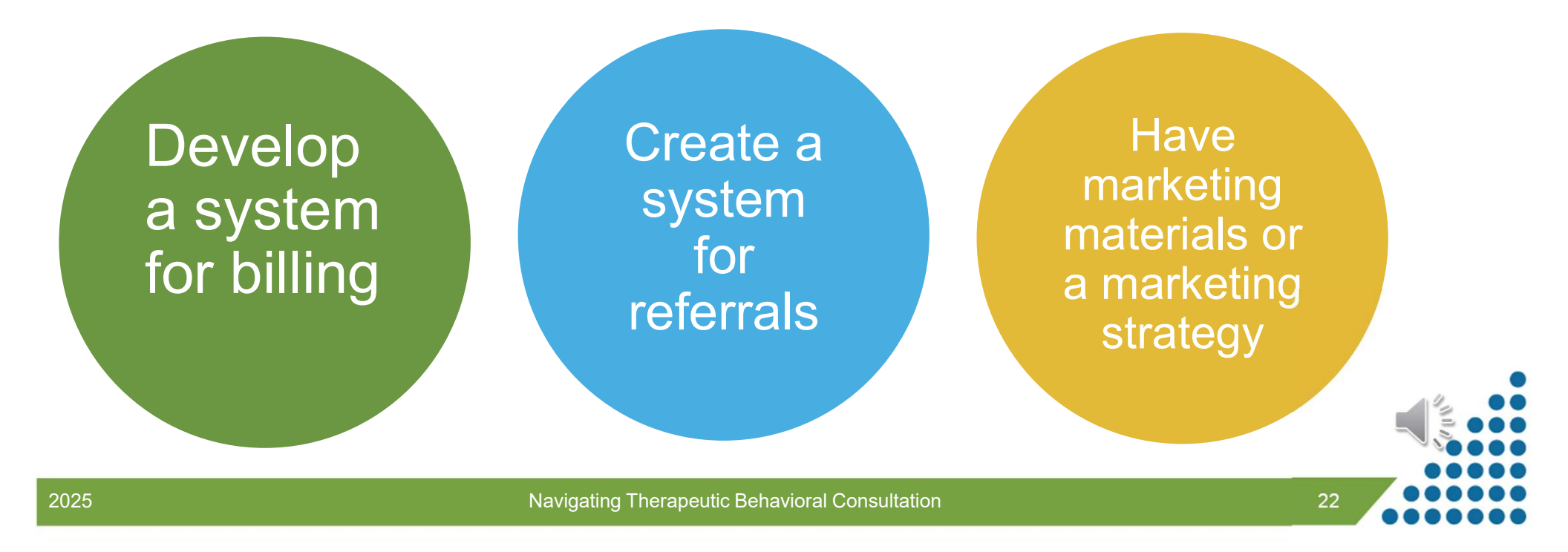

Receive Updated Information & Training Opportunities

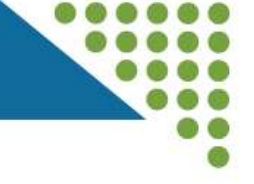

- Register for Constant Contact (This is the main platform used to distribute information to providers) <u>https://lp.constantcontactpages.com/su/Z8Uy2i7/providernetwork</u>
- Access the DBHDS Behavioral Services website for additional information <u>https://dbhds.virginia.gov/developmental-</u> <u>services/behavioral-services/</u>
- MES Provider Training Resources
   <a href="https://vamedicaid.dmas.virginia.gov/training/providers">https://vamedicaid.dmas.virginia.gov/training/providers</a>
- Use the Commonwealth of Virginia Learning Center (COVLC): Instructions on next slide

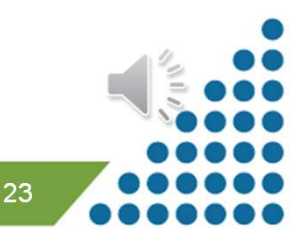

# How to sign up for a COVLC account

https://covlc.virginia.gov/

### **Receive Updated Information & Training Opportunities**

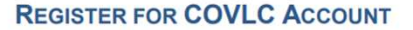

If you do not already have a COVLC account, please register for the "DBHDS – External Entities" domain at: <u>https://covlc.virginia.gov</u>.

1. Click on the Need an account? button.

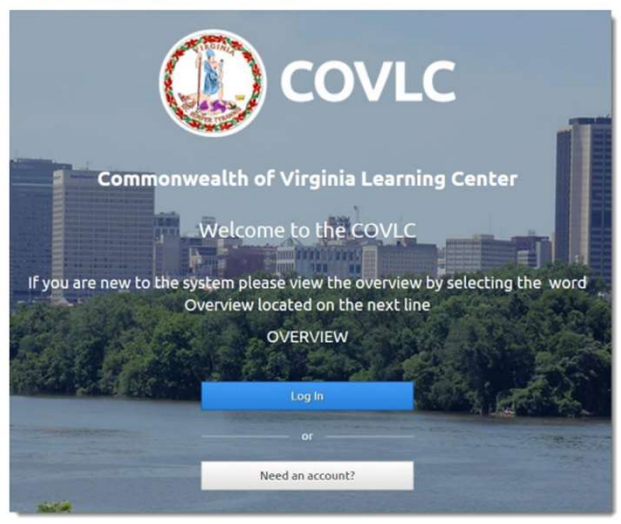

2. Follow the directions included on the document "DBHDS External Entities Domain Guide.pdf" to complete your registration.

You will receive an initial email stating that your request has been submitted. Once your account has been approved, you will receive an additional email.

Note: The registration process can take up to 48 hours.

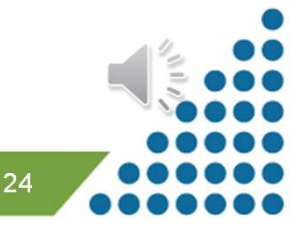

- Behavioral Services Page Website
  - <u>https://dbhds.virginia.gov/developmental-services/behavioral-services/</u>

- Next up in Part 2
  - Authorization types
  - WaMS
  - Required Documentation

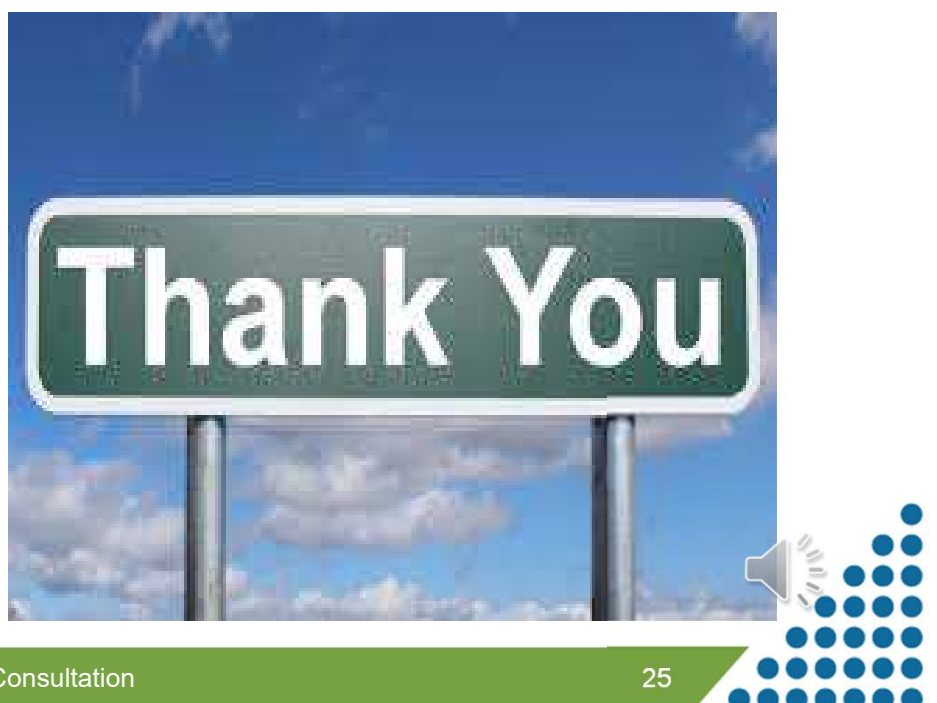

End of Part 1

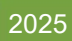